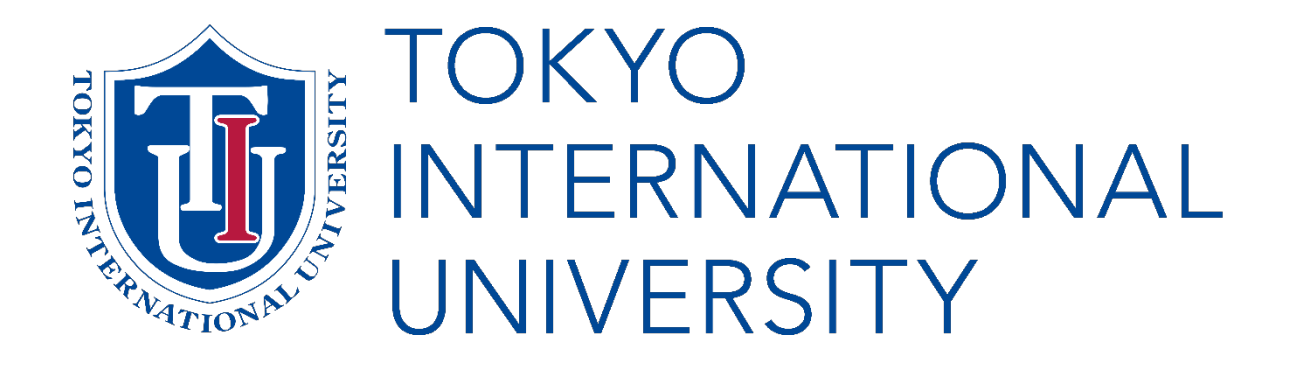

# **Online Application Instructions**

## English Track Program

(Last updated: July 2023)

## Before starting your online application

- Make sure that you have carefully read the E-Track Application Guidelines and understand all requirements and documents required for application. <u>https://www.tiu.ac.jp/etrack/admissions/downloads.html</u>
- If you don't see the boxes or fields to input text, there may be a problem with the browser or device you are using. If you are experiencing any difficulty in viewing the page, make sure to try a different browser or device to continue the application.
- For security purposes, each session of the Online Registration and the My TIU Page will be timed out after 30 minutes of inactivity. Even if you are currently typing in the window, if you spend more than 30 minutes without proceeding to the next section, you may have to input all of the information again.

## Step 1: Choose your Application period (Undergraduate)

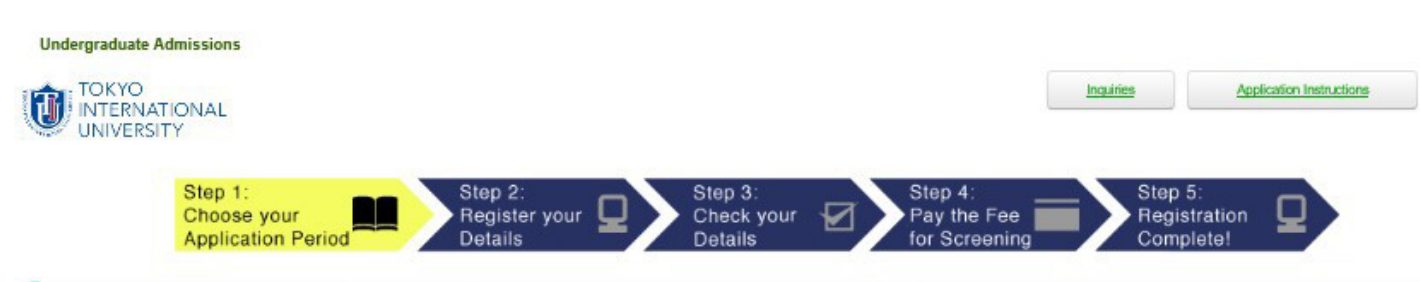

#### Select your Major

Fill in the below information and click the "Next" button to proceed. All fields marked with a \* symbol must be completed.

| • Term of<br>Enrollment     | Spring 2021 (Application Period: Jul 1 - Jul 15)      |  |
|-----------------------------|-------------------------------------------------------|--|
| * First Year or<br>Transfer | Freshman (1st year)                                   |  |
| Major                       | Business Economics                                    |  |
| Second<br>Choice<br>Major   | Business Economics<br>Digital Business and Innovation |  |
| Third<br>Choice<br>Maior    | International Relations<br>No Second Major            |  |

## Step 1 : Select your Major (Undergraduate)

Term of Enrollment

Please note that only the application period(s) available will be displayed.

#### Second, Third Choice Majors

TIU recommends applicants to choose a second / third major as well.

In the event that the university is unable to offer admission to an applicant's firstchoice major, the second or the third choice may be offered if indicated.

Tokyo International University

### Step 2 : Register your details

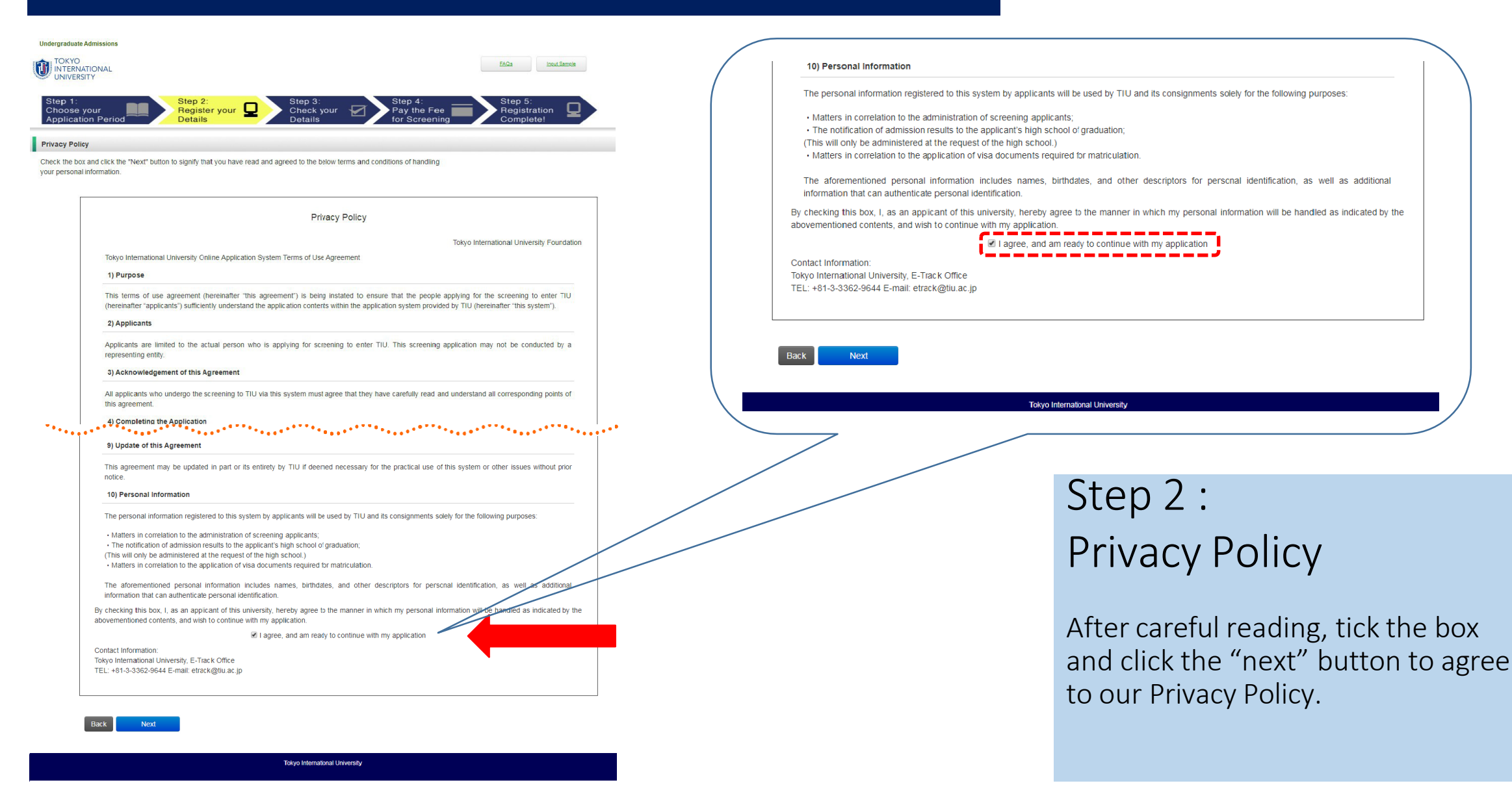

### Step 2 : Register your details (continued)

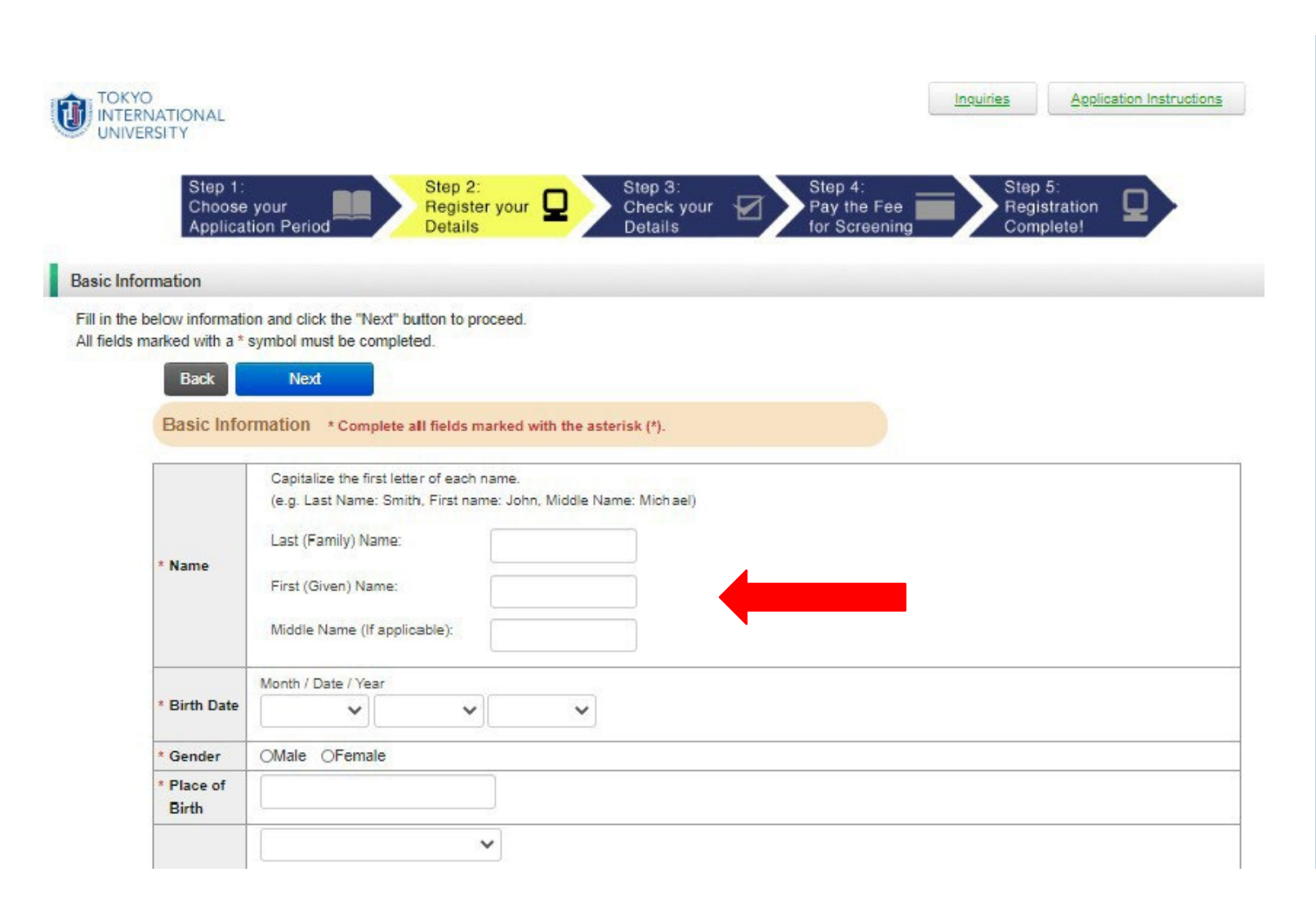

## Step 2: Basic Information

Please ensure that you enter your name as it appears on your passport or birth certificate.

Do not use nicknames, abbreviations, or initials.

If you do not have a middle name or family name, please leave the corresponding fields blank.

### Step 2 : Register your details (continued)

| Undergraduate A         | dmissions              |                                          |                                                                                         |
|-------------------------|------------------------|------------------------------------------|-----------------------------------------------------------------------------------------|
| TOKYO<br>INTERNAT       | IONAL                  |                                          | FAQs Input Sample                                                                       |
|                         | ΓY                     |                                          |                                                                                         |
| Step 1:                 |                        | Step 2:                                  | Step 3: Step 4: Step 5:                                                                 |
| Choose yo<br>Applicatio | our<br>n Period        | Register your L<br>Details               | Check your Pay the Fee Registration<br>Details for Screening Complete!                  |
|                         |                        | 14                                       |                                                                                         |
| Basic Informat          | tion                   |                                          | ****                                                                                    |
| · · · · ·               | •••                    | ****                                     |                                                                                         |
|                         |                        | Postal Code/Zip Code:                    | 110-006                                                                                 |
|                         |                        | Country:                                 | Japan v                                                                                 |
|                         |                        | Country (Other):                         |                                                                                         |
|                         |                        | Country Code:                            |                                                                                         |
| *                       | Phone                  |                                          | 81                                                                                      |
|                         | Number                 | Area Code and Local Number:              |                                                                                         |
| *                       | E-mail                 |                                          |                                                                                         |
| *                       | E-mail                 |                                          |                                                                                         |
|                         | (re-enter)             |                                          |                                                                                         |
|                         |                        | Send Test E-mail                         | Important e-mails will be sent to the address registered above during the course of the |
| *                       | Send a test            |                                          | application.                                                                            |
|                         | e-maii                 |                                          | Make sure that you have input an e-mail address that you check regularly. Click the     |
|                         |                        |                                          |                                                                                         |
| *                       | Verification           | Input the verification code that was sen | it to the e-mail address indicated above.                                               |
|                         | Code                   |                                          |                                                                                         |
| *.                      | Are you<br>residing in | OYes ONo                                 |                                                                                         |
|                         | Japan?                 |                                          |                                                                                         |

Back Next

## Step 2:

## Basic Information (continued)

Please ensure that your contact details are correct and complete (including zip/postal code, if applicable).

### Phone Number

Make sure to include a country code for your phone number.

### **Verification Code**

The verification code will be sent in the test e-mail to the address you input. You must enter this code in order to continue with your registration.

Make sure to check your Junk E-mail folder, if you do not see the test e-mail in your inbox.

## Step 3 : Check your Details

| Step 1                                                                                                    | Sten 2 <sup>+</sup> Sten 3 <sup>+</sup> Sten 4 <sup>+</sup> Sten 5 <sup>+</sup>                                                                                                    |
|----------------------------------------------------------------------------------------------------|----------------------------------------------------------------------------------------------------|
| Choose you<br>Application                                                                                        | rr Begister your Details Pay the Fee Registration Details Pay the Fee Complete Particle Screening Complete Particle Screening Complete Particl |
| nation Confirmatio                                                                                               | n                                                                                                    |
| heck the details be                                                                                              | ow. If everything is correct, click the "Finalize" button to continue to the next step.                                                                                                    |
| king the "Finalize" to<br>Intinuing.                                                                             | utton, the submitted information cannot be changed at this time. Make sure everything is correct                                                                                                    |
| Selections                                                                                                    |                                                                                                    |
|                                                                                                    |                                                                                                    |
| Term of<br>Enrollment                                                                                            | Spring 2019 (Application Period: Sep 26 - Oct 10)                                                                                                    |
| Major                                                                                                    | Digital Marketing and Business                                                                                                    |
|                                                                                                    |                                                                                                    |
|                                                                                                    |                                                                                                    |
| Change your Se                                                                                                   | lection ,                                                                                                    |
|                                                                                                    |                                                                                                    |
| Basic Informa                                                                                                    | tion                                                                                                    |
|                                                                                                    |                                                                                                    |
|                                                                                                    | Capitalize the first letter of each name.<br>(e.g. Last Name: Smith, First name: John, Middle Name: Michael)                                                                                                    |
| Manag                                                                                                    | (e.g. Laar neme, emar, enst neme, sein, missie neme, misliou)                                                                                                    |
| Nume                                                                                                    | Last (Family) Name:                                                                                                    |
|                                                                                                    | First (Given) Name:<br>Middle Name (Octional):                                                                                                    |
| Birth Date                                                                                                    | Seo 18, 2001                                                                                                    |
| Gender                                                                                                    | Male                                                                                                    |
| Place of Birth                                                                                                   | London                                                                                                    |
| Matianality                                                                                                    | United Kingdom                                                                                                    |
| Nationality                                                                                                    | Japan                                                                                                    |
| Status                                                                                                    | Other                                                                                                    |
|                                                                                                    | Important notifications may be sent to this address by post, so make sure your address has been input correctly. Failure to do so may cause                                                                                                    |
|                                                                                                    | complications with the delivery of essential information.                                                                                                    |
|                                                                                                    | c/o Name (if applicable):                                                                                                    |
| Mailing                                                                                                    | Apartment/Building Name:                                                                                                    |
| Address                                                                                                    | Address/Street:                                                                                                    |
|                                                                                                    | City/Town:<br>State/Province/Region: Tokyo                                                                                                    |
|                                                                                                    | Postal Code/Zip Code: 110-006                                                                                                    |
|                                                                                                    | Country: Japan                                                                                                    |
| Phone                                                                                                    | county (crimit)                                                                                                    |
| Number                                                                                                    | 81 0423814237                                                                                                    |
| E-mail                                                                                                    |                                                                                                    |
| Verification                                                                                                    |                                                                                                    |
| Are you                                                                                                    |                                                                                                    |
| residing in                                                                                                    | Yes                                                                                                    |
| Japan?                                                                                                    |                                                                                                    |
|                                                                                                    |                                                                                                    |
| and the second second second second second second second second second second second second second second second |                                                                                                    |
| Change your Pe                                                                                                   | rsonal Details                                                                                                    |
|                                                                                                    |                                                                                                    |
|                                                                                                    |                                                                                                    |

## Step 3: Check your details

Make sure to double check that all of the information you entered is correct and complete.

Then, click "Finalize" in order to proceed to the next step.

Warning:

Your choice of intake, major and study year cannot be altered beyond this point.

## Step 4 : Pay the Application Fee

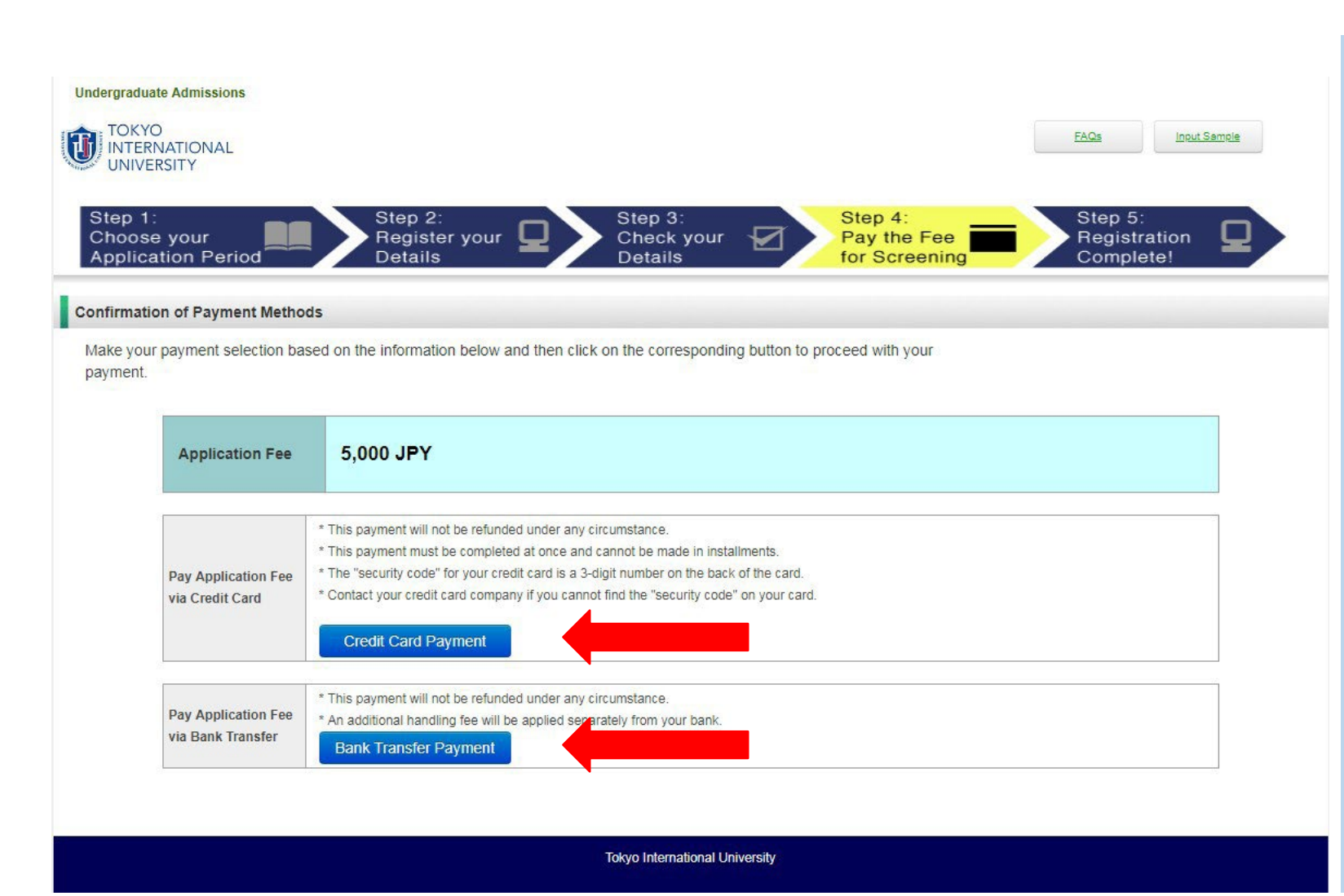

## Step 4: Pay the Application Fee

You must confirm a payment method for the Application Fee (5,000 JPY) and proceed to the next page.

### Credit Card Payment (Recommended)

 $\rightarrow$  Go to Page 7

-or-

#### Bank Transfer Payment

 $\rightarrow$  Go to Page 8

## Step 4 : Pay the Application Fee (continued)

#### TIU Online Application

#### Paying via Credit Card

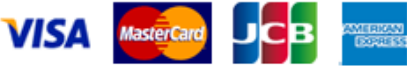

Diners Club

| Card Number<br>(no hyphens<br>(-)) |                          |
|------------------------------------|--------------------------|
| Good Thru                          | ▼ Month ∕ ▼ Year         |
| Security<br>Code                   | Enter your Security Code |

#### About the Security Code:

Check the back of your card in the upper-right portion of the box where you signed. Use the three (3) digits farthest to the right.

Note: Most cards only show three digits, but if your card shows more than three: ex) "1234 567", then the digits "567" are your security code.

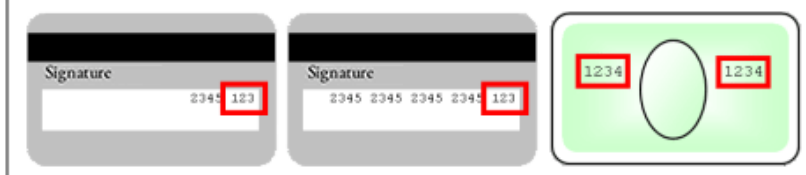

The above description pertains to the vast majority of cases, however your card may show four digits in the top portion on the front of the card. If you are still unsure of your security code, please contact your credit card company.

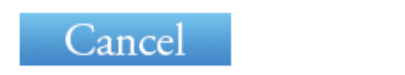

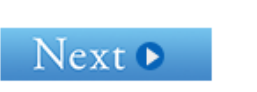

## Step 4: Paying via Credit Card

VISA, MasterCard, JCB, AMEX, and Diners Club cards are accepted.

Enter your credit card number, expiration date, and security code in order to validate your card.

#### TIU Online Application

Your payment will be processed in accordance to the information below. Double check the details, and click the "Pay" button to proceed with your payment.

#### Double check your payment details

| Payment<br>Method | Credit Card     |
|-------------------|-----------------|
| Item              | Application Fee |
| Amount            | ¥5,000          |
|                   | Pack Cancel Pay |

Copyright @ SoftBank Payment Service Corp. All rights reserved

### Click the "Pay" button on the next page to complete your payment

## Step 4 : Pay the Application Fee (continued)

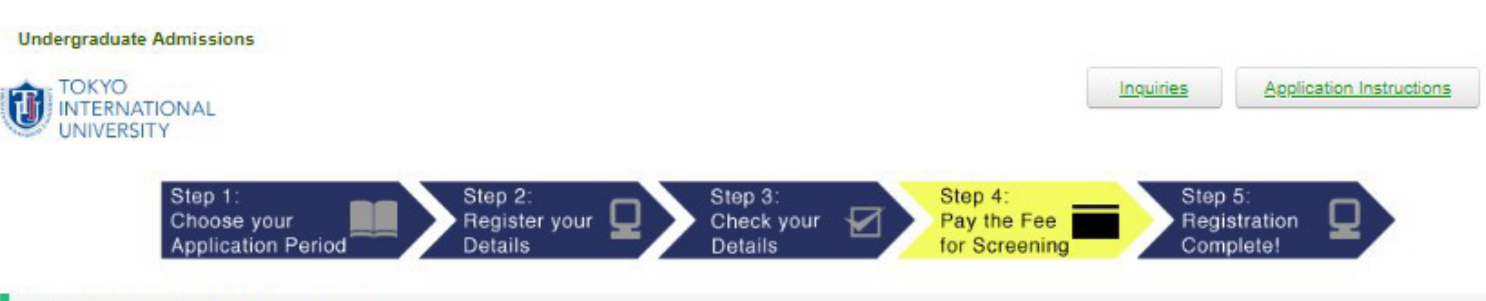

Account Information for Bank Transfers

Please send all bank transfers to the account specified below.

Make sure to print this page or take note of the information before clicking the "Proceed" button to proceed.

| Bank name      | Mizuho Bank, Ltd.                                        |
|----------------|----------------------------------------------------------|
| Branch         | Kawagoe Branch                                           |
| Account number | 1282121 (savings account / Futsu Koza)                   |
| SWIFT code     | MHCBJPJT                                                 |
| Account name   | Tokyo International University                           |
| Bank address   | 2-1-8 Shintomi-cho<br>Kawagoe, Saitama 350-0043<br>Japan |
| Amount to pay  | JPY 5,000                                                |

\* Warning \* You will not be able to select a different payment method after clicking the "Proceed" button. Please upload the bank receipt on the My TIU Page after paying the application fee.

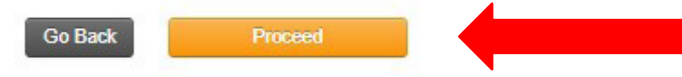

Tokyo International University

## Step 4: Paying by Bank Transfer

Make sure to print this page or take note of the information before clicking the "Proceed" button.

-An IBAN code is not required for bank remittance to Japan. -Applicants are responsible for all bank transfer charges.

Warning : After clicking this button, it is no longer possible to change your payment method.

### Step 5 : Registration Complete!

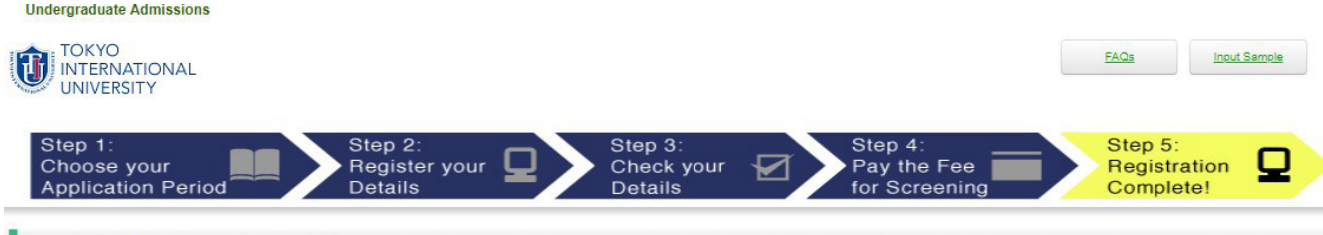

#### Your Application Registration is Complete

Thank you for completing the registration for your application. However, your application is not yet complete!

In order to continue with the application process, you must now mail all required physical documents to the E-Track Office and complete the information and data required on the "My TIU Application" page.

Make sure that you immediately continue to the "My TIU Application" section where you will get further instructions about the requirements for completing your application.

|                           | 2628313731                                                                                                    |
|---------------------------|----------------------------------------------------------------------------------------------------|
| Web<br>Registration<br>ID | This number will be necessary to check, change, or add any information to your registration details on your "My TIU Application" page. Take note of this number immediately so you can continue the application! |
|                           | At the end of the process, you will be issued an additional number, so make sure to clearly indicate both of these numbers for your records.                                                                     |

| Your Payme | ent            |                            |
|------------|----------------|----------------------------|
|            | Payment Method | Bank Transfer Payment      |
|            | Payment Amount | Application Fee: 5,000 JPY |
|            | Due Date       | Jul 18, 2018 at 17:00 JST  |

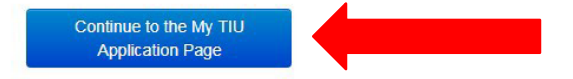

Tokyo International University

## Step 5: Your Application Registration is Complete

Now you must navigate to the "My TIU Page" in order to continue your online application.

Make sure to write down your "Web Registration ID". This is required to login to your "My TIU Page" and for e-mail correspondence.

\* This number will also be sent to your e-mail address for your records.

### My TIU Page : Create a New Application

TOKYO INTERNATIONAL My TIU Page UNIVERSITY

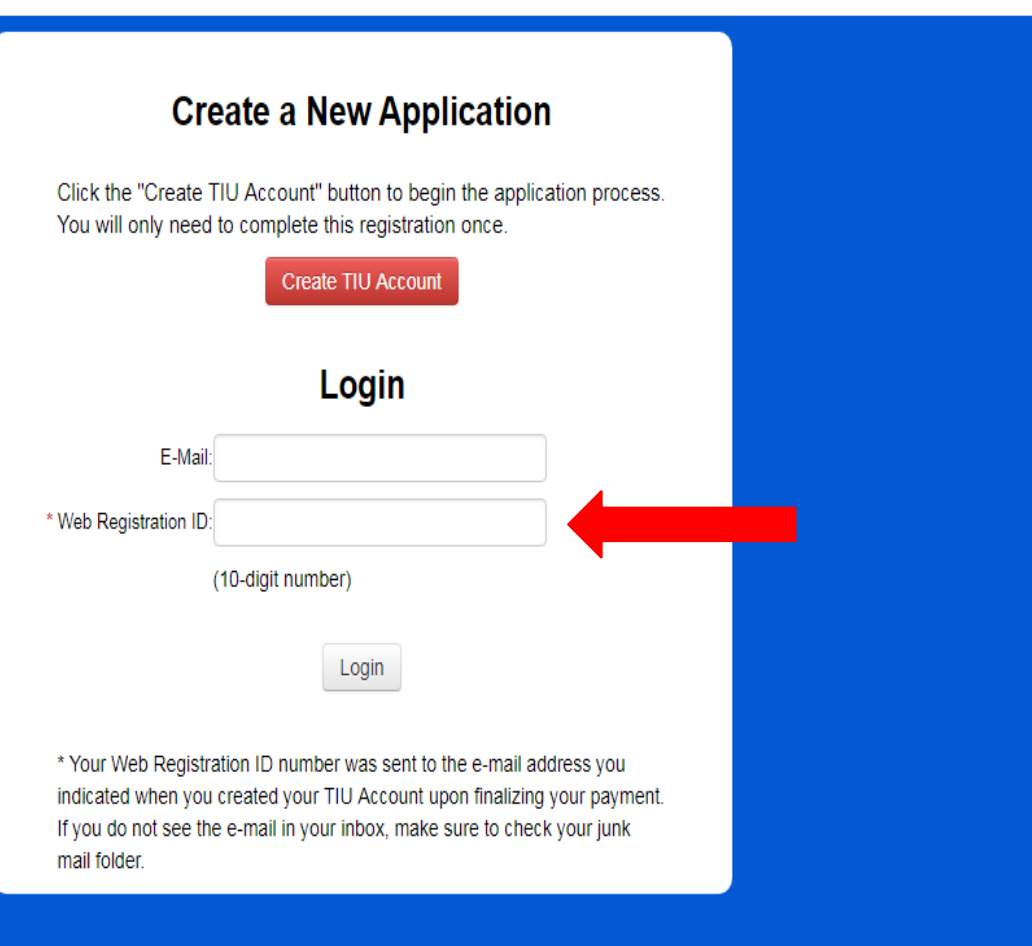

## My TIU Page:

Input the e-mail address you used for the registration and your Web Registration ID to login to your "My TIU Page".

Tokyo International University

## My TIU Page : Required Application Documents

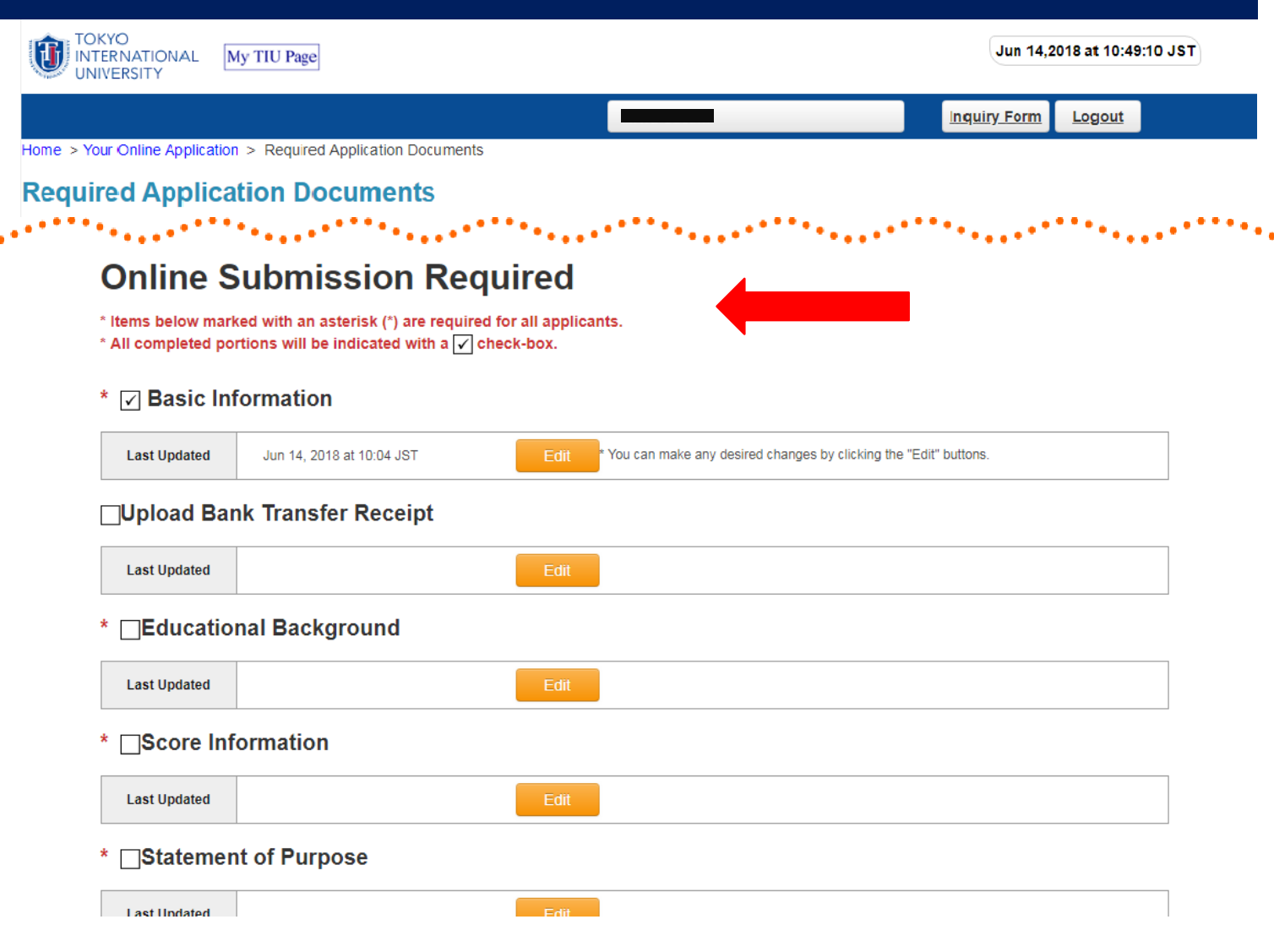

## My TIU Page: Required Application Documents

The documents we require for the online application are listed on this page.

In addition to the physical documents that you must submit, you are also required to upload some extra files to complete your application. You must upload and submit all required documents, and complete all desired edits to your information before the application period closes.

### My TIU Page : Bank Transfer Receipt

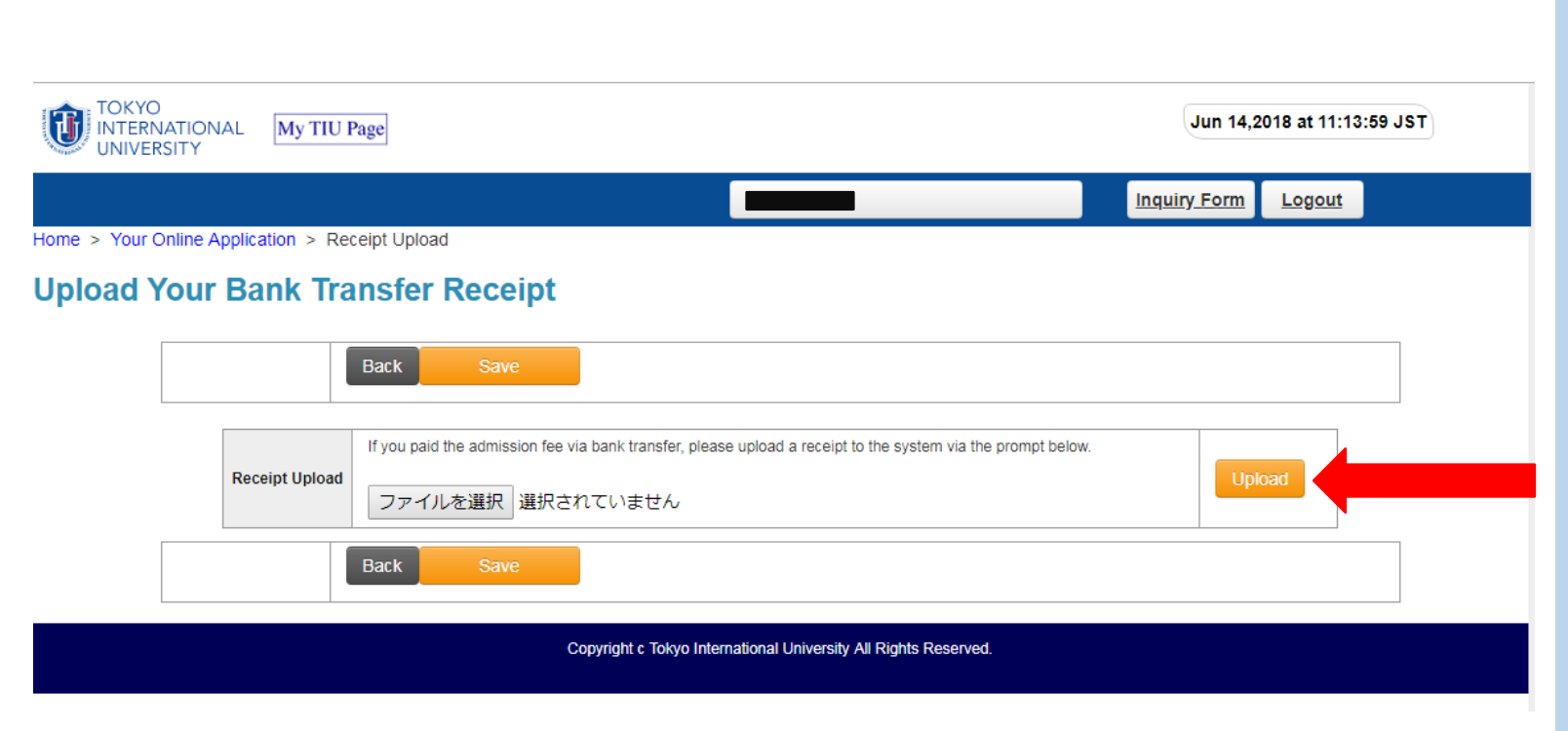

My TIU Page: Uploading your Bank Transfer Receipt (If applicable)

Click the gray button, and select the picture or scan of your bank transfer receipt, then click the upload button.

After confirming it has uploaded to the system, click the orange "Save" button below.

## My TIU Page : Score Information

|                                                    | Inquiry Form Logout                                                                                                    |
|----------------------------------------------------|----------------------------------------------------------------------------------------------------|
| our Online Application                             | > Score Information                                                                                                    |
| e Information                                      |                                                                                                    |
|                                                    | Back Save                                                                                                    |
|                                                    |                                                                                                    |
| Score Informa                                      | tion                                                                                                    |
| Fill in the details for a<br>Note: Make sure to se | ny of the official language proficiency tests that you have taken in the fields below.<br>end an original score report to the E-Track Office if necessary.                                                                                                    |
|                                                    | Copies of test score reports will not be accepted except for IELTS score reports. English tests must have been taken within two years of the date of application. Results of IP tests (Institutional Program tests held within a school or organization for internal use) are not accepted. |
|                                                    | For TOEFL results, applicants must request the test center to send the score reports to TIU directly. The institution code of TIU for TOEFL is 4435. Please also upload a scan of your test results.                                                                                        |
|                                                    | For IELTS, applicants must upload their score report.                                                                                                    |
|                                                    | <ul> <li>For PTE, log in to your Pearson Account and send your Pearson PTE Academic Official Score Results to Tokyo International University. Please also<br/>upload a scan of your test results to the Online Application System.</li> </ul>                                               |
| * English                                          | Make sure to contact the E-Track Office if you have more than one valid English score.                                                                                                    |
| Proficiency                                        | I have taken an English Language Proficiency Test within the last two years.                                                                                                    |
| (Score)                                            | I am from Australia, Canada, Ireland, New Zealand, Singapore, the United Kingdom, or the United States, and I have undertaken:                                                                                                    |
|                                                    | 1) My undergraduate university education in the English language for at least 3 years.                                                                                                    |
|                                                    | or                                                                                                    |
|                                                    | 2) My official secondary education in the English language for at least 6 years.                                                                                                    |
|                                                    |                                                                                                    |
| • Type of<br>English Test                          | · · · · ·                                                                                                    |
|                                                    | •                                                                                                    |
| * Test Score                                       |                                                                                                    |
|                                                    | Month / Year                                                                                                    |
| Test Date                                          |                                                                                                    |
| Upload<br>English Test                             | Please upload a copy of your test report if you have taken IELTS, TOEFL, or PTE.<br>ファイルを選択 選択されていません                                                                                                    |

 Official
 (Optional: Only for those who have received one of the following qualifications)

 Official
 Intermational Baccalaureate (Awarded by The Intermational Baccalaureate Organization)

 Abitur (Issued by The Federal Republic of Germany for College Entrance)
 Baccalaureate (Issued by The French Republic for College Entrance)

 GCE A Level / AS Level
 SAT

 GED
 Back

My TIU Page: Score Information

Upload your English score report here.

Depending on the test you have taken, we may require you to submit an original score report.

Carefully read Application Guidelines for further details on English proficiency requirements.

https://www.tiu.ac.jp/etrack/admissions/do wnloads.html

Copyright c Tokyo International University All Rights Reserved

### My TIU Page : Passport and Residence Card

# 14

#### Passport and Residence Card

|                                                                                                    | Back Save The deadline has passed.                                                                                                    |
|----------------------------------------------------------------------------------------------------|----------------------------------------------------------------------------------------------------|
| Passport<br>Complete al fields man                                                                                                    | bed with an assistrial (*).                                                                                                    |
| * Do you<br>currently<br>have a valid<br>perseport?                                                                                                    | @Yes CNo                                                                                                    |
| Full Name                                                                                                    | * Make some to input your meme in the same order as shown in your Pesoport. (Example: SARIH JOHN)                                                                                                    |
| Pasaport<br>Number                                                                                                    |                                                                                                    |
| Usite of Issue                                                                                                    | Month / Date / Year                                                                                                    |
| Date of<br>Expiration                                                                                                    | Morch / Date / Year                                                                                                    |
| Passport Copy                                                                                                    |                                                                                                    |
| Perspect Copy                                                                                                    | concerning, senses the elevents and that CLCK the "Upload" subtrol to restart the process.<br>Upload is sense of the photo page to your presents. The file elevant to a 21:0, 01:00 (role of 140 (node 21 ML)<br>(72/rol (2003MR)) - 2 /rol (141) (Rest) - 11 (V - 141) (V - 140)                                                                                                    |
| [IMPORTANT] If the second second seco | here is an amendment in your passport - e.g. for an added or altered name - upload a copy of the endorsement or altered page<br>for in addition to the photo page.                                                                                                    |
| Present Visa Sta                                                                                                    | stue(for Non-Japanese passport holders reelding in Japan only.)                                                                                                    |
| "Are you a<br>reaidence<br>card holder in<br>Japan?                                                                                                    | CYtes CNo                                                                                                    |
| Residence Card<br>To remove an unwa                                                                                                    | (Zairyu Card) Upload<br>rited file, check the delete box and then click the "Upload" button to restart the process.                                                                                                    |
| Residence<br>Card Scan                                                                                                    | Preserve up hand a scam of both water of your Readbance Card. The fire should be JPSD. PDF or PHG under 2 MB.           Preserve Up and Development of Development of the should be JPSD. PDF or PHG under 2 MB.           Preserve Up and Development of Development of Devevevee of Development of Development of Development |
| ote: If you have a R<br>enter.                                                                                                    | lesidence Card and are planning to leave Japan or have left Japan, please inform the date of departure to the E-Track Admissions                                                                                                    |
| Previous Visa /0                                                                                                    | COE application                                                                                                    |
| * Previous Vise<br>#CDE sphiltetion                                                                                                    | () I am a Japanese national and I do not need a Japanese visa.<br>() I awa never been to Japan and have never applied for a Japanese visa.ICOE for work or long-form stay.<br>() I have never been to Japan and have never applied for a Japanese visa.ICOE for work or long-form stay.<br>() I awas only visited Japan as a tourist and have never applied for a Japanese visa.ICOE for work or long-form stay.<br>() I awas only visited Japan as a tourist in the next or long-form stay in the past (not as a tourist, but as a student,<br>worker, dependent, or other status requiring a long-form stay visa.) (Select this even if you did not actually come to Japan<br>fatter successfully reacilying the visa.ICOE.)<br>() I have withdrawn my COE application in the past.<br>() applied for a Japanese visa.ICOE in the past and my application was rejected by the Immigration Bureau / Japanese<br>Embassy. (If you select this, contact TIU Immediately to explain your situation.)                                                                                                    |
| Criminal Record                                                                                                    | vDeportation Record                                                                                                    |
| * Do you have a<br>criminal record (in<br>Jepan / overseas)<br>or record of<br>departure by<br>deportation /<br>departure order?/                                                                                                    | ONo<br>OYes                                                                                                    |
|                                                                                                    |                                                                                                    |

The deadline has passed

## My TIU Page: Passport and Residence Card

Upload a copy of your latest passport information page, which shows your photo, full name, passport number, etc.

Please input your name in the same order as shown in your passport in capital (uppercase) letters. (Example: SMITH DAVID JOHN)

INTERNATIONAL PASSPORT

Surname
SMITH
Given Names
DAVID JOHN
Nationality
USA
Date of Birth
DD-MM-YYYY
Date of Issue
DD-MM-YYYY
P<</p>

Holders of a Japanese Residence Card (zairyu card) are required to upload a copy of both sides of the card.

Allowed file types: JPEG, PDF or PNG (under 2 MB in size)

## My TIU Page : Tuition Reduction Scholarship Application (for all applicants)

| htte specietation > Tuttion Reduction Scholarship Application                                                                                                    |                       |                                                                                                    | Inquiry Form       | Logout |
|----------------------------------------------------------------------------------------------------|-----------------------|----------------------------------------------------------------------------------------------------|--------------------|--------|
| clock clock | nline Application >   | Tuition Reduction Scholarship Application                                                                            |                    |        |
| Exc.   Exc.   Contrast and factor mutual with an attentic ()   * Contrast and factor mutual with an attentic ()   * Contrast and factor mutual with an attentic ()   * Contrast and factor mutual with an attentic ()   * Contrast and factor mutual with an attentic ()   * Contrast and factor mutual with an attentic ()   * Contrast and factor mutual with an attentic ()   * Contrast and factor mutual with an attentic ()   * Contrast and factor mutual with an attentic ()   * Unit us a tilter attention of the overoid of the TUU lution Reduction Scholarship: so make your decision careful ()   * Overoid ()   * The attention of the overoid of the TUU lution Reduction Scholarship: not decision careful ()   * Unit us a tilter attention of the overoid ()   * The attention overoid ()   * The attention overoid ()   * Other   * Overoid () * Overoid () * Overoid (                                                                                                    | eduction              | Scholarship Application                                                                                              |                    |        |
| <form>         Used       State</form>                                                                                                    |                       |                                                                                                    |                    |        |
| Victor Reduction Scholarship Application     Propried all sole market with an astematic ().              • Scholarship               • Work you like to apply for the Tution Reduction Scholarship, so make your decision cantul               • Work you like to apply for the Tution Reduction Scholarship, so make your decision cantul               • Work you addeenving candidated of the TU Tution Reduction Scholarship, within the apply for the Tution Reduction Scholarship     Table all inflammation     Table as up addeenving candidated of the TU Tution Reduction Scholarship     Table as the apply of the Tution Reduction Scholarship     Table as the apply of the Tution Reduction Scholarship     Table as the apply of the Tution Reduction Scholarship     Table as the apply of the Tution Reduction Scholarship  Tution Reduction Scholarship     Table as the apply of the Tution Reduction Scholarship     Table as the apply of the Tution Reduction Scholarship     Table as the apply of the Tution Reduction Scholarship     Table as the apply of the Tution Reduction Scholarship           • Outer           • Outer     Table as the apply of the Tution Reduction Scholarship     Table as the apply of the Tution Reduction Scholarship           • Outer           • Outer     Table as the apply of the Tution Reduction Scholarship     Table as the apply of the Tution Reduction Scholarship     Table as the apply of the Tution                                                                                                    |                       | Back                                                                                                    |                    |        |
| Concerted all fields muticed with an adapted for the Tubion Reduction Scholarship?         Weild ()           Test is a only opportunity to apply for the Tubion Reduction Scholarship?         Weild ()           With your goud observing candidate of the TUU Tubion Reduction Scholarship?         With your goud observing candidate of the TUU Tubion Reduction Scholarship?           With your goud observing candidate of the TUU Tubion Reduction Scholarship?         With your goud observing candidate of the TUU Tubion Reduction Scholarship?           Other goud ()         ** of your are planning to receive other scholarships outside of the TUU Tubion Reduction scholarship, indicate them in the fields below.           Other goud ()         ** of your are planning to receive other scholarships outside of the TUU Tubion Reduction scholarship, indicate them in the fields below.           Cotter scholarship?         ** of your are planning to receive other scholarships outside of the TUU Tubion Reduction scholarship, indicate them in the fields below.           Cotter scholarship?         ** of your are planning to receive other scholarships outside of the TUU Tubion Reduction scholarship, indicate them in the fields below.           Cotter scholarship?         ** of the one selection may be made.           Scholarship?         ** of the field wolf. The Add wolf. The Add wolf. Th                                                                                                    | Tuition Reduct        | tion Scholarship Application                                                                                         |                    |        |
| • Schwarking<br>Application       World you like bapply for the Tution Reduction Scholarship?                                                                                                    | Complete all fields n | narked with an asterisk (*).                                                                                         |                    |        |
| Application       Image: Weight and the set of the state of the TUT ution Reduction Scholarship?         Tell us a little about yourset       Wind are plan descring candidate of the TUT ution Reduction Scholarship?         (Within 100 verds)       •Words         • "If you are planning to receive other scholarships outlate of the TUT ution Reduction scholarship, indicate them in the fields below.         • "If you are planning to receive other scholarships outlate of the TUT ution Reduction scholarship, indicate them in the fields below.         • Scholarships         • "If you are planning to receive other scholarships outlate of the TUT ution Reduction scholarship, indicate them in the fields below.         • Scholarships         • "If you are planning to receive other scholarships outlate of the TUT ution Reduction scholarship, indicate them in the fields below.         • Scholarships         • "Scholarships         • "If you are planning to receive other scholarships outlate of the TUT ution Reduction scholarship, indicate them in the fields below.         • Other         • Scholarships         • Other         • Other         • Scholarship         • Scholarship         • Scholarship         • Scholarship         • Scholarship         • Scholarship         • Scholarship         • Scholarship         • Scholarship                                                                                                    | * Scholarshin         | Would you like to apply for the Tuition Reduction Scholarship?                                                       |                    |        |
| Tet us a little about two:s)         Words         It us a little about two:s)         It us a little about two:s)         It us about two:s)         It us about two:s)<                                                                                                    | Application           | Yes No This is the only opportunity to apply for the Tuition Reduction Scholarship, so make your decision carefully. |                    |        |
| Tel us a little block   yorsetti     otter   otter   3 Otter     3 Otter     3 Otter     Otter solution     3 Otter     Otter solution     3 Otter     3 Otter     Otter solution     • Tel value planning to receive other schlastahips outside of the TU Tution Reduction schlastahip, indicate them in the fields below:      • Tel value planning to receive other schlastahips outside of the TU Tution Reduction schlastahip, indicate them in the fields below:      • Tel value planning to receive other schlastahips outside of the TU Tution Reduction schlastahip, indicate them in the fields below:      • Tel value planning to receive other schlastahips outside of the TU Tution Reduction schlastahip, indicate them in the fields below:      • Otter     • Otter     • Otter     • Otter in tution one selection may be made:      • Otter in tution one selection may be made:      • Otter in tution one selection may be made:      • Otter in tution one selection may be made:      • Otter in tution one selection may be made:      • Otter in tution one selection may be made:      • Otter in tution one selection may be made:      • Otter in tution one selection may be made:      • Otter in tution one selection may be made:      • Otter in tution one selection may be made: <td></td> <td>Why are you a deserving candidate of the TIU Tuition Reduction Scholarship?<br/>(Within 100 words)<br/>0 Words</td> <td></td> <td></td>                                                                                                    |                       | Why are you a deserving candidate of the TIU Tuition Reduction Scholarship?<br>(Within 100 words)<br>0 Words         |                    |        |
| Tet us a titte boot yourself!         Other scholarship         ** fyou are planning to receive other scholarships outside of the TUU Tutton Reduction scholarship, indicate them in the fields below.         • Totars scholarship         ** fyou are planning to receive other scholarships outside of the TUU Tutton Reduction scholarship, indicate them in the fields below.         • Totars         • Johner.         • Johner.         • Konstrahip         • More than one selection may be made.         • Searchling on the internet (Google, Yahoo, etc.)         • Searchling on the internet (Google, Yahoo, etc.)         • Searchling on the internet (Google, Yahoo, etc.)         • Searchling on the internet (Soogle, Yahoo, etc.)         • Searchling on the internet (Soogle, Yahoo, etc.)         • Searchling on the internet (Soogle, Yahoo, etc.)         • Social Networks (Facebook / Instagram / Twitter)         • Advice from search its Isudent         • Other         State                                                                                                    |                       |                                                                                                    |                    |        |
| about<br>yourset! <ul> <li>if you are planning to receive other schularships outside of the TIU Tution Reduction schularship, indicate them in the fields below.</li> <li>i) Other:</li> <li>i) Other:</li> <li>ii) Other:</li> <li>iii) Other:</li> <li>iiii) Other:</li> <li>iiiiiiiii) Other:</li> <li>iiiiiiiiiiiiiiiiiiiiiiiiiiiiii</li></ul>                                                                                                    | Tell us a little      |                                                                                                    |                    |        |
|                                                                                                    | about                 |                                                                                                    |                    |        |
| Image: State         Image: State         Image: State             Image: State             Image: State <td>yoursen:</td> <td></td> <td></td> <td></td>                                                                                                    | yoursen:              |                                                                                                    |                    |        |
| Our Scholarship       ** or use indemine to receive differ scholarships outside of the TIU Tutton Reduction scholarship, indicate them in the fields below.         • others       • others                                                                                                    |                       |                                                                                                    |                    |        |
| Other       * If you are planning to receive other scholarships outside of the TIU Tution Reduction scholarship, indicate them in the fields below.         • If you are planning to receive other scholarships outside of the TIU Tution Reduction scholarship, indicate them in the fields below.         • If you are planning to receive other scholarships outside of the TIU Tution Reduction scholarship, indicate them in the fields below.         • If you are planning to receive other scholarships outside of the TIU Tution Reduction scholarship, indicate them in the fields below.         • Others         • Searching on the Internet (Google, Yahoo, etc.)         • Searching on the Internet (Google, Yahoo, etc.)         • Searching on the Internet (Google, Yahoo, etc.)         • Advice from Your scholar         • Advice from trends or family         • Advice from trends or family         • Advice from trends or family         • Advice from trends or family         • Advice from trends or family         • Advice from trends or family         • Other         • Dimer         • Dimer         • Other         • Dimer         • Dimer         • Dimer         • Dimer         • Dimer         • Dimer                                                                                                    |                       |                                                                                                    |                    |        |
| Other       3) Others         2) Others       3) Others             2) Others       * Nore than one selection may be made.         2) Searching on the Internet (Scogle, Yahoo, etc.)       20 adapts         2) Searching on the Internet (Scogle, Yahoo, etc.)       20 adapts         2) Searching on the Internet (Scogle, Yahoo, etc.)       20 adapts         2) Schotter Shing       20 adapts         2) Schotter Shing       20 adapts         3) Schotter Shing       20                                                                                                    |                       | * If you are planning to receive other scholarships outside of the TILI Tuition Reduction scholarship, indicate them | n the fields below |        |
| Stolarship  3) Others.                                                                                                    | Other                 |                                                                                                    |                    |        |
| Et us knowl            Where did, you first hear about TIL and E-Track2         ·* "ure than one selection may be made.         ·* grant than one selection may be made.         Carl and set (Wink : Japana, Japana Study Support, etc.)         Chard alset (Wink : Japana, Japana Study Support, etc.)         Chard is the (Wink : Japana, Japana Study Support, etc.)         Chard is the (Wink : Japana, Japana Study Support, etc.)         Chard is the (Wink : Japana, Japana Study Support, etc.)         Chard is the (Wink : Japana, Japana Study Support, etc.)         Chard is the (Wink : Japana, Japana Study Support, etc.)         Chard is the (Wink : Japana, Japana Study Support, etc.)         Chard is the (Wink : Japana, Japana Study Support, etc.)         Chard is the (Wink : Japana, Japana Study Support, etc.)         Chard is the field belowed             Chard is the (Wink : Japana, Japana)         Super the study is the study about the field belowed             Stree more information in the field belowed                                                                                                    | Scholarships          | 3) Others                                                                                                    |                    |        |
| Let us know!         Where did you first hear about TUL and E-Track?         * Nore than one selection may be made.         School that here (Google, Yahoo, etc.)         Ortat sites (UNIV, in Japan, Japan Study Support, etc.)         Study about agente         Octal Networks (Facebook / Instagram / Twitter)         Advice from your school         Otherc         Stare more information in the field below!                                                                                                    |                       |                                                                                                    |                    |        |
| Marce direct flow are direction may be made.         * hore tan one selection may be made.         Sechning on the Internet (Google, Yahoo, etc.)         Otta siles (Univ Japan, Japan Study Support, etc.)         Sudy aread agents         Cocial Networks (Facebook / Instagram / Twitter)         Advice from your school         Advice from your school         Otherr         Sare more information in the field below!                                                                                                    | Let us know!          |                                                                                                    |                    |        |
| Searching on the Internet (Google, Yahoo, etc.)         Ortal sites (Univ. in Japan, Japan Study Support, etc.)         Study abroad agents         Advice from your school         Advice from Trends or family         Advice from a current TiU student         Other;         Stare more information in the field below!                                                                                                    |                       | Where did you first hear about TIU and E-Track? * More than one selection may be made.                               |                    |        |
| Portal sites (Univ. in Japan, Japan Study Support, etc.)         Study abroad agents         Social Networks (Facebook / Instagram / Twitter)         Advice from your school         Advice from a current TIU student         Other         Share more information in the field belowt                                                                                                    |                       | Searching on the Internet (Google, Yahoo, etc.)                                                                      |                    |        |
| Back       Save                                                                                                    |                       | Portal sites (Univ. in Japan, Japan Study Support, etc.)                                                             |                    |        |
| Advice from your school         Advice from factors or family         Advice from a current TIU student         Other         Share more information in the field below!                                                                                                    |                       | Social Networks (Facebook / Instagram / Twitter)                                                                     |                    |        |
| Advice from a current TIU student Cother Share more information in the field belowf                                                                                                    |                       | Advice from your school Advice from friends or family                                                                |                    |        |
| Back Sive                                                                                                    |                       | Advice from a current TIU student                                                                                    |                    |        |
| Back Save                                                                                                    |                       | Other:                                                                                                    |                    |        |
| Back Save                                                                                                    |                       | snare more information in the field below!                                                                           |                    |        |
| Back Save                                                                                                    |                       |                                                                                                    |                    |        |
| Back Save                                                                                                    |                       |                                                                                                    |                    |        |
| Back Save                                                                                                    |                       |                                                                                                    |                    |        |
| Back Save                                                                                                    |                       |                                                                                                    |                    |        |
| Back Save                                                                                                    |                       |                                                                                                    |                    |        |
| Back Save                                                                                                    |                       |                                                                                                    |                    |        |
| Back Save                                                                                                    |                       |                                                                                                    |                    |        |
|                                                                                                    |                       | Back Save                                                                                                    |                    |        |

## My TIU Page: Tuition Reduction Scholarship Application (submission required)

You must choose whether or not you would like to apply for the Tuition Reduction Scholarship.

For Other Scholarships portion, please select/input the scholarship(s) only when you have already secured the grants.

We would also greatly appreciate it if you could tell us where you first heard about TIU and the E-Track Program. Feel free to comment about your experience in the box below as well!

## My TIU Page : Required Application Documents (continued from page 11)

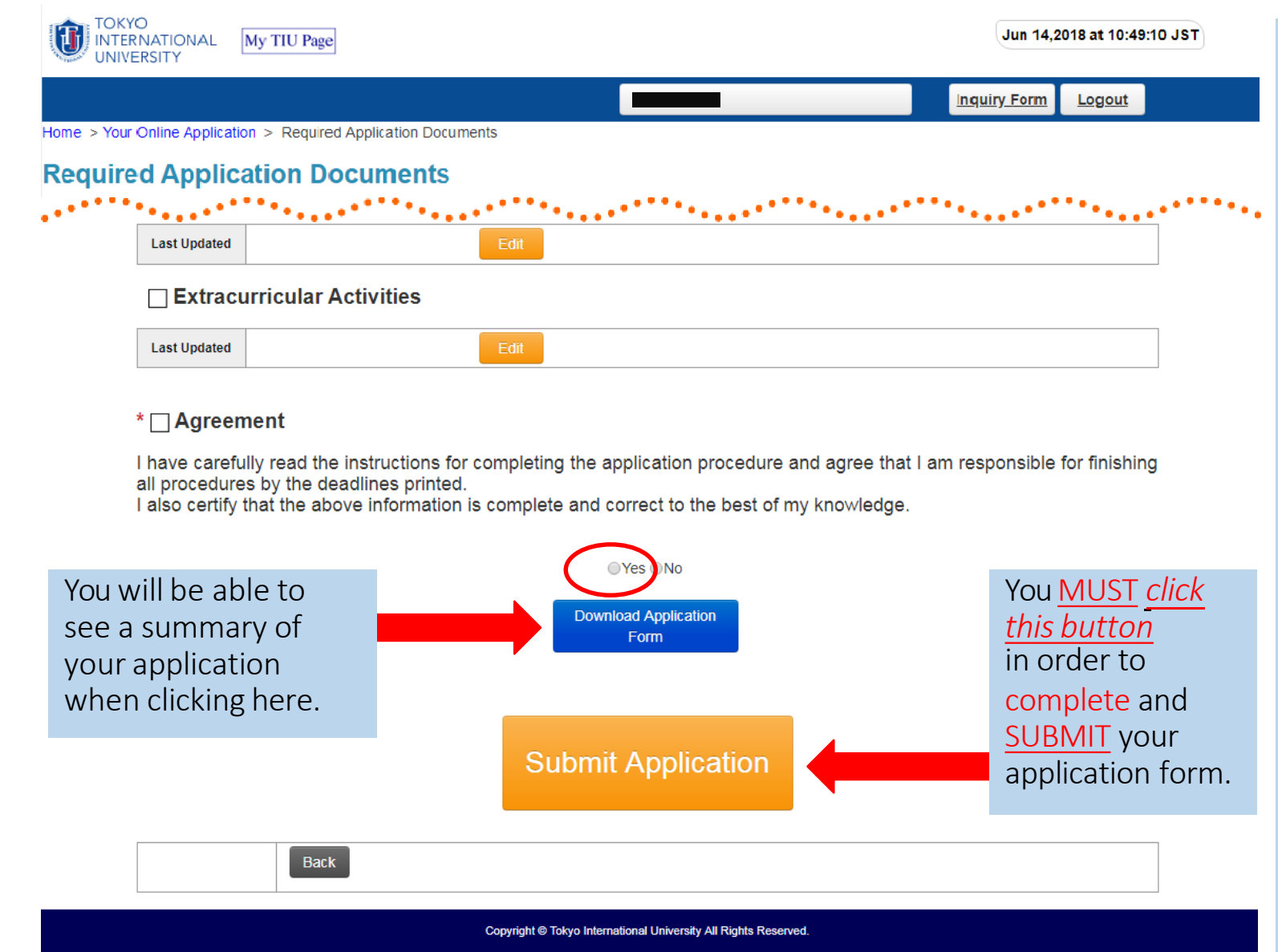

## My TIU Page: Agreement & Submission

Make sure that all required information has been provided and documents have been uploaded appropriately.

\* If you are unable to upload documents, please contact the E-Track Admissions Center ASAP. (etrack-admissions@tiu.ac.jp)

Before you can submit your application, you must first verify that you understand the terms of the agreement by selecting the "yes" button.

Warning: After your application has been submitted, this will finalize your application, and you will no longer be able to edit the information.

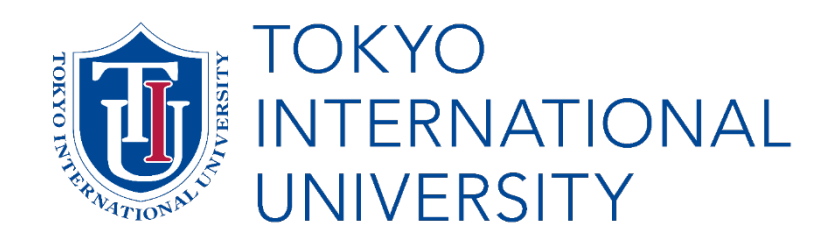

# Thank you for applying to TIU!

- Your Application Number will be notified via the My TIU Page once the E-Track Admissions Center has processed your documents.
  - Your admission and scholarship results will be announced on your My TIU Page on the dates indicated in the application guideline.